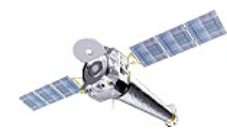

CXC

## The Chandra Source Catalog

| L3 progress [ Wed                            | Oct 15 15:03:06 2008 ]                                                                                                    |                                                                                                    |                                   |
|----------------------------------------------|----------------------------------------------------------------------------------------------------|----------------------------------------------------------------------------------------------------|-----------------------------------|
| READY<br>DONE<br>ERROR<br>RUNNING<br>STOPPED |                                                                                                    |                                                                                                    |                                   |
|                                              | Query Results       Log       Help         Query Builder       Query Editor         Source Properties:       Hierarchical View         Hierarchical View       Alphabetical View         Source Properties       name         Master Source Properties       name         msid       Position and Position Errors         Source Flaps       Deconvolved Source Extent and Errors         Source Flaps       Spectral Properties         Source Variability       Source Variability | Search Criteriz                                                                                                    |                                   |
|                                              | <ul> <li>Port object Source Properties</li> <li>Associations</li> </ul>                                                                                                    | Add cone search v                                                                                                    |                                   |
|                                              |                                                                                                    | Remove Column         Remove All Columns         Move Column Up         Move Column Down         Sort By:         Default order         ® ascending O descending |                                   |
| Nina Bonaventura                             | Add to Search Criteria Add to Result Set                                                                                                    | Max Rows Displayed: 50 💌                                                                                                    |                                   |
| Science Data Systems                         | Catalog: Current database view 💌                                                                                                    |                                                                                                    | Save results to file Submit Query |
|                                              | Chandra<br>X-ray Center<br>Applet Chandra Source Catalog started                                                                                                    |                                                                                                    | CHANDRA                           |

http://cxc.harvard.edu/csc/columns/

# The Chandra Source Catalog (CSC) is presented to the user in two table views: the **Master Chandra Source Table** and the **Table of Individual Source Observations**

Master Chandra Source Table

Each identified distinct X-ray source on the sky is represented in the catalog by a single "master source" entry and one or more "<u>individual</u> <u>source</u>" entries, one for each observation in which the source has been detected. The master source entry records the best estimates of the properties of a source, based on the data extracted from the set of observations in which the source has been detected.

Go to: Catalog Columns Index | Alphabetical List

| Context            | Column Name     | Туре   | Units      | Description                                                                                                    |
|--------------------|-----------------|--------|------------|----------------------------------------------------------------------------------------------------|
| Source Name        | name            | string |            | source name in the form "CXO<br>Jhhmmss.s+ddmmss" [Chandra source<br>names use the ICRS position to an accuracy<br>of 0.1s in RA and 1.0s in Dec.] |
| Position and       | ra              | double | deg        | Source position, ICRS right ascension                                                                                                    |
| Position<br>Errors | dec             | double | deg        | Source position, ICRS declination                                                                                                    |
|                    | err_ellipse_r0  | double | arcseconds | major radius of the $1\sigma$ error ellipse of the source position                                                                                 |
|                    | err_ellipse_r1  | double | arcseconds | minor radius of the $1\sigma$ error ellipse of the source position                                                                                 |
|                    | err_ellipse_ang | double | deg        | position angle of the major axis of the $1\sigma$<br>error ellipse                                                                                 |
|                    | gal_b           | double | deg        | Source position, galactic longitude                                                                                                    |
|                    | gal_l           | double | deg        | Source position, galactic latitude                                                                                                    |

#### **Table of Individual Source Observations**

Each identified distinct X-ray source on the sky is represented in the catalog by one or more "individual source" entries, one for each observation in which the source has been detected, and a single "<u>master source</u>" entry. The individual source entries record all of the properties about a detection extracted from a *single* observation, as well as associated file-based <u>data products</u>, which are observation-specific.

Go to: Catalog Columns Index | Alphabetical List

| Context                       | Column Name | Туре    | Units | Description                               |
|-------------------------------|-------------|---------|-------|-------------------------------------------|
| Observation<br>Identification | obsid       | integer |       | Observation Id (ObsID)                    |
|                               | obi         | integer |       | Observation Interval (ObI)                |
| Pointing                      | fargname    | string  |       | target name for the observation           |
| Information                   | ra_targ     | double  | deg   | ICRS right ascension of the target        |
|                               | dec_targ    | double  | deg   | ICRS declination of the target            |
|                               | ra_pnt      | double  | deg   | ICRS right ascension of the mean pointing |
|                               | dec_pnt     | double  | deg   | ICRS declination of the mean pointing     |
|                               | roll_pnt    | double  | deg   | roll angle of the mean pointing           |
|                               | ra_nom      | double  | deg   | ICRS right ascension of the tangent point |
|                               | dec_nom     | double  | deg   | ICRS declination of the tangent point     |
|                               | mon_llor    | double  | deg   | roll angle of the tangent point           |

Master source properties represent the <u>best estimates</u> of the properties of a source, based on data derived from all observations in which a source has been detected.

In the Table of Individual Source Observations, source properties are recorded on a perobservation basis; i.e., it contains multiple entries for a source, one for each individual observation in which it has been detected.

Individual source observations are linked to a corresponding single, merged master source. However, the properties of confused and/or piled-up individual sources do not contribute to the reported master source properties.

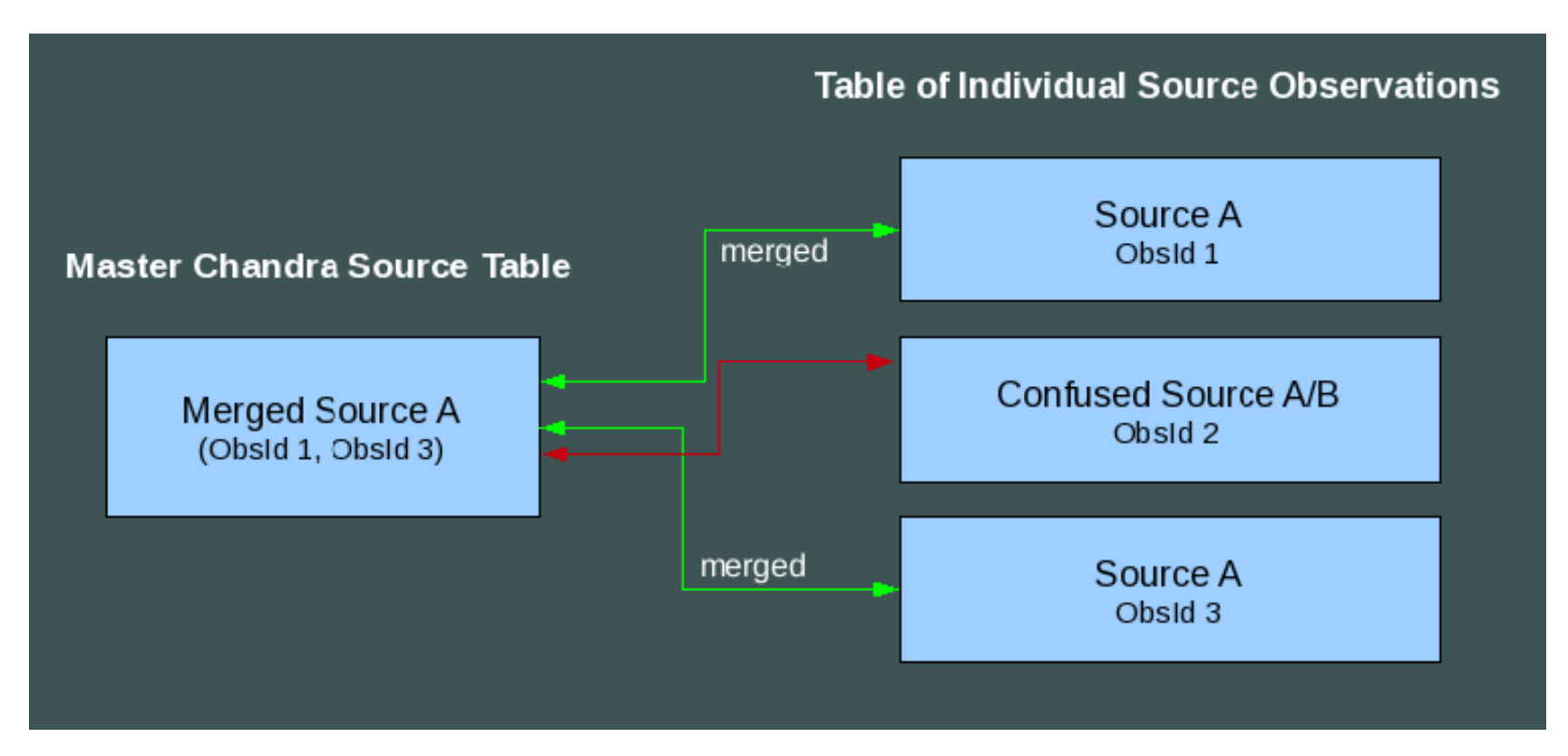

For more on the organization of the catalog, see: *http://cxc.harvard.edu/csc/organization.html* 

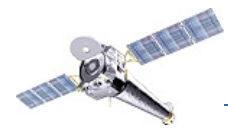

The CSC contains source positions and multi-band fluxes, as well as derived spatial, spectral, and temporal source properties.

#### *Source properties are presented in the following categories:*

#### **Master Source Properties**

Position and Position Errors -Source Flags Source Extent and Errors Source Fluxes Source Significance Spectral Properties Source Variability

#### Individual ("Per Obi") Source Properties

Observation Identification
Pointing Information
Timing Information (Obi and Source)
Instrument Information (Obi and Source)
Processing Information
Observing Cycle
Source Identification

The CSC Column Descriptions pages describe how each source property is determined. http://cxc.harvard.edu/csc/columns/index.html#coldesc

The bird's-eye view of the CSC, with master source properties, individual source properties, and file-based data products connected by the catalog processing steps.

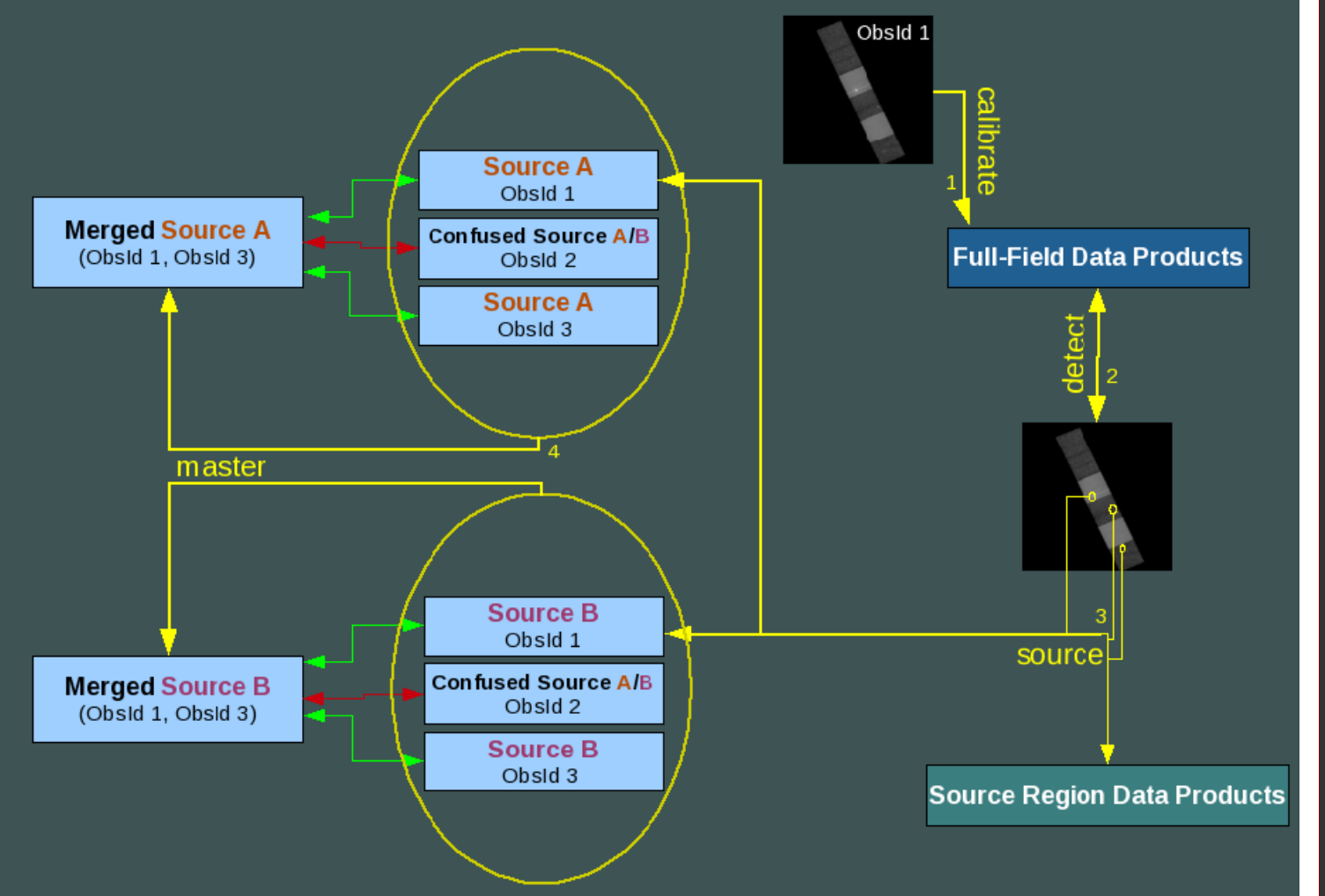

CXC

Catalog Processing Pipelines: 1. Calibrate 2. Detect 3. Source 4. Master

http://cxc.harvard.edu/csc/proc/

#### CSC Homepage: http://cxc.harvard.edu/csc

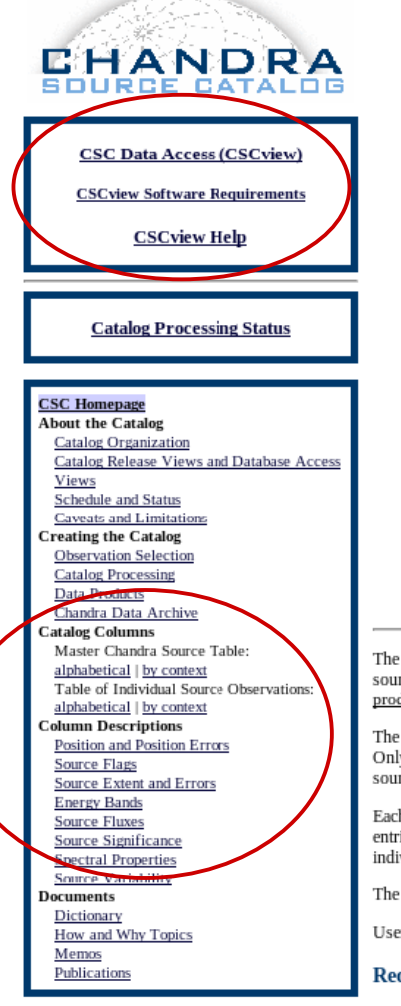

The Chandra Source Catalog

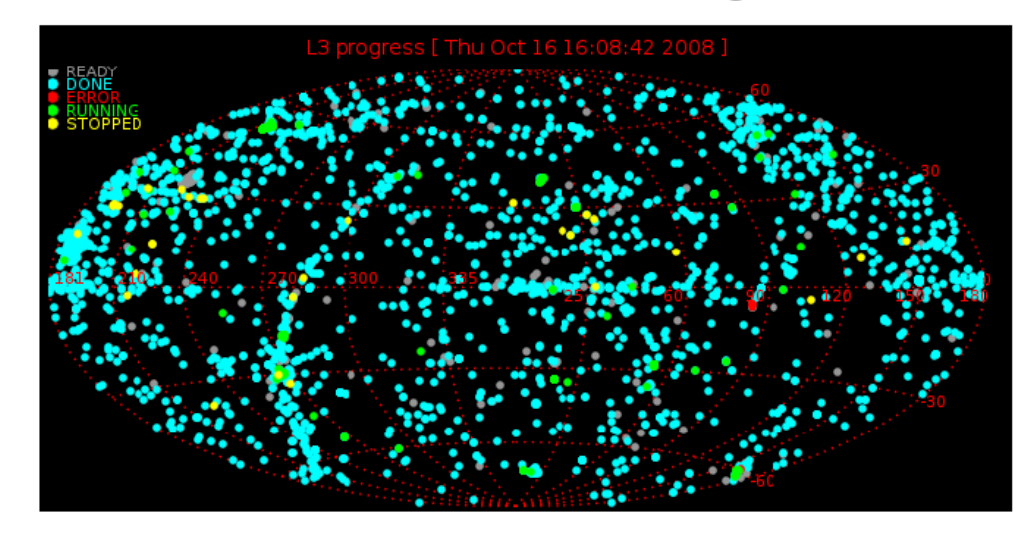

The Chandra Source Catalog (CSC) is the definitive catalog of all X-ray sources detected by the Chandra X-Ray Observatory. The CSC contains positions and multi-band count rates for the sources, as well as derived spatial, spectral and temporal calibrated source properties that may be compared with data obtained by other telescopes. The CSC also includes associated <u>data</u> <u>products</u> for each source, including images, photon event lists, light curves, and spectra.

The first release of the CSC (January 2009) will include information about sources detected in public ACIS imaging observations from roughly the first eight years of the Chandra mission. Only point sources, and compact sources with extents < ~30 arcsec, will be included. Highly extended sources, and sources located in selected fields containing bright, highly extended sources, will be excluded.

Each distinct source on the sky (i.e., object at a specific RA and Dec) is recorded in a single "master source" table entry and one or more "individual source" table entries. The individual source entries contain the properties of a single detection from a single observation. The master source entry is the best estimate of all the properties of a source, based on the data extracted from the individual source entries. The <u>Catalog Organization page</u> contains further details.

The Schedule and Status page has the current processing status and release schedule.

Users are urged to review the catalog Caveats and Limitations prior to using the CSC for their scientific investigations. Questions about the CSC may be submitted to the CXC Helpdesk.

#### Request for Acknowledgment of Use of the Chandra Source Catalog

Users are kindly requested to acknowledge in the acknowledgment section of any resulting publications their use of the Chandra Source Catalog.

This will help us greatly to keep track of catalog usage. information that is essential for providing full accountability of our work and services. as well as for planning future services.

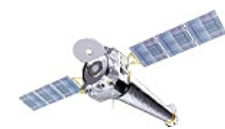

CXC

| <ul> <li>READY</li> <li>DONE</li> <li>ERROR</li> <li>RUNNING</li> <li>STOPPED</li> </ul> | L3 progress                                                                                                    | [ Wed Oct 15 15:03:06 2008 ]                                                                                                    |           |
|------------------------------------------------------------------------------------------|----------------------------------------------------------------------------------------------------|----------------------------------------------------------------------------------------------------|-----------|
| 312 212 240                                                                              | Very same<br>Very same<br>Very same | Search Citteriz<br>CSC Data Access GUI<br>Add cone search •<br>Remove Column<br>Remove Column<br>Nove Column Dovn<br>Sort Br: Default order<br>* ascending<br>Max Rows Displayett 50 • 10 • 10 • 10 • 10 • 10 • 10 • 10 • |           |
|                                                                                          | Chandra<br>X-ray Center<br>Applet Chandra Source Catalog started                                                                                                    | CHANDRA<br>Source CAALO                                                                                                    | <b>30</b> |

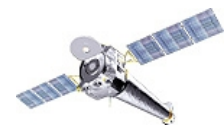

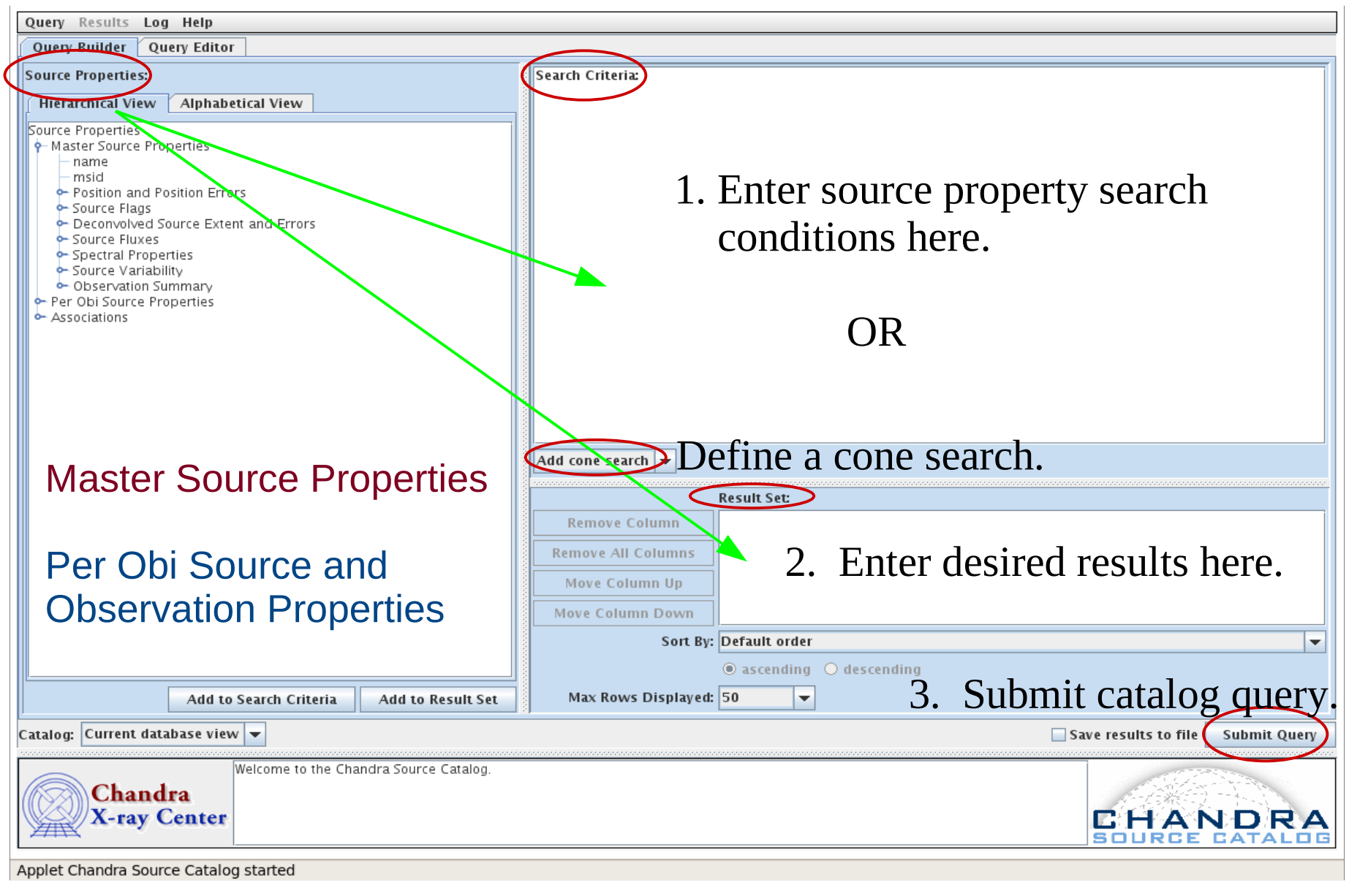

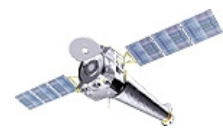

| Query Results Log Help                                                                                                    |                                                                                                    |
|----------------------------------------------------------------------------------------------------|----------------------------------------------------------------------------------------------------|
| Query Builder Query Editor                                                                                                    |                                                                                                    |
| Source Properties:<br>Hierarchical View Alphabetical View                                                                                                    | Search Criteria:<br>o.targname LIKE V SN 1993% Remove                                                                                                    |
| Source Properties<br>Master Source Properties<br>Master Source Properties<br>Source Flags<br>Deconvolved Source Extent and Errors<br>Source Flags<br>Source Flags<br>Source Variability<br>Observation Summary<br>Per Obi Source Properties<br>posid<br>Observation<br>Observation<br>Observation<br>Ta_tary<br>dec_targ<br>Ta_tary<br>dec_targ<br>Ta_norr<br>dec_nom<br>Timing Information<br>Fractory<br>Content of the formation<br>Fractory<br>Content of the formation<br>Fractory<br>Source<br>Source<br>Associations | Here, we establish a search on all Chandra<br>observations which targeted supernova SN 1993 ;<br>'o.targname LIKE SN 1993%' translates to<br>"find all sources in observations with a target name<br>beginning with 'SN 1993', followed by any set of<br>characters ."<br>Add core search<br>Remove All Columns<br>Move Column Town<br>But the query isn't yet<br>complete<br>Sort By: Default order |
| Add to Search Criteria Add to Result Se                                                                                                    | A Max Rows Displayed: 50 -                                                                                                    |
| Catalog: Current database view 💌                                                                                                    | Save results to file Submit Query                                                                                                    |
| Chandra<br>X-ray Center<br>Query completed: 10 rows found.<br>Running query<br>Query completed: 10 rows found.                                                                                                    |                                                                                                    |
| Applet Chandra Source Catalog started                                                                                                    |                                                                                                    |

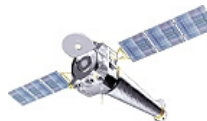

CXC

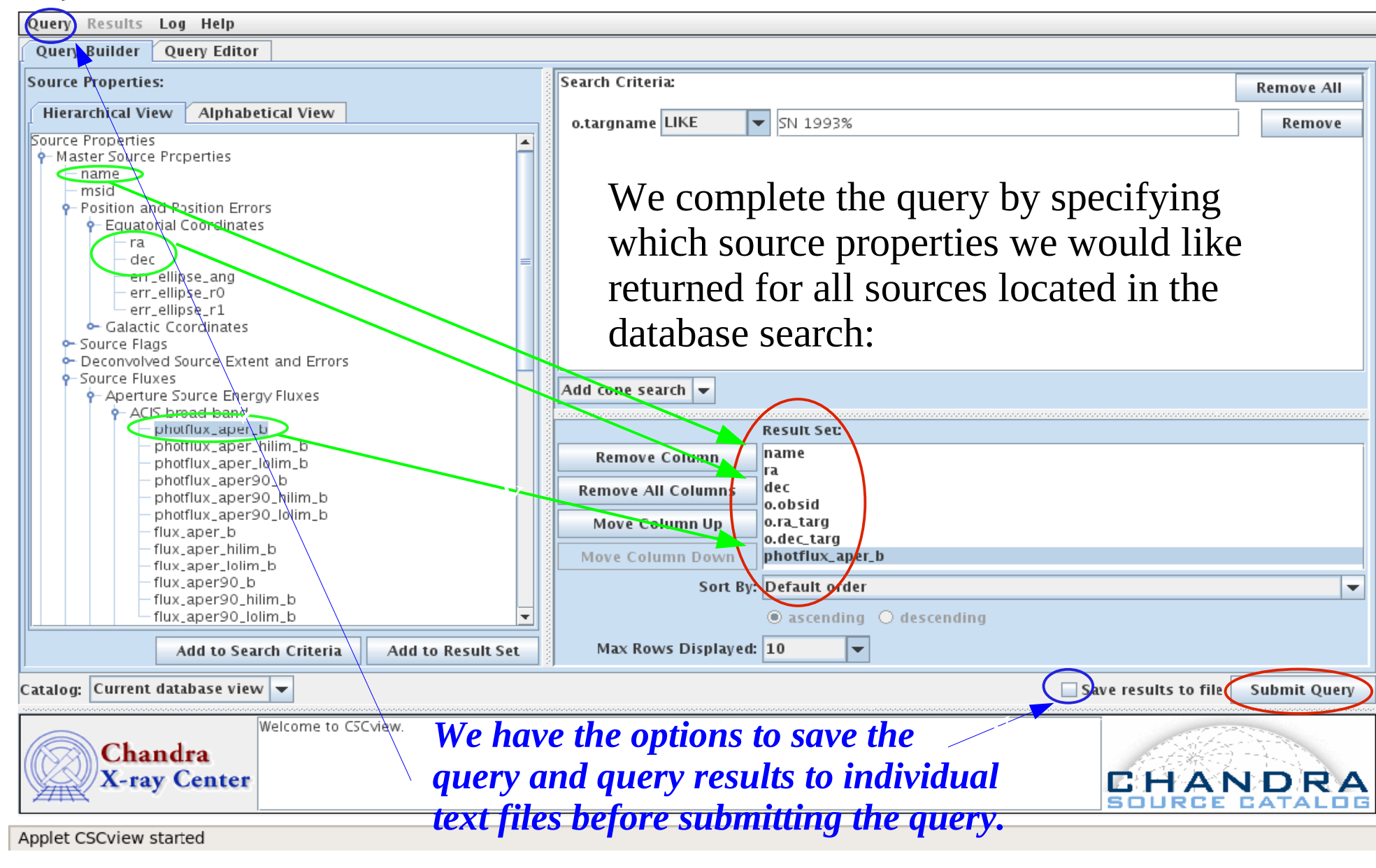

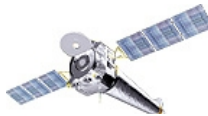

| Back to Query         10 rows loaded at 2008-10-17418;17:24         Page 1 of           No (0.955239.2+6685631 09 55 23.9.0 +668 56 31.12         735 (0.955 25.00 +69 01 12.00         8.8426e-06         8.9426e-06           (x0 (0.95239.2+6685631 09 55 25.00 +69 01 12.00         8.9426e-06         8.9426e-06         8.9426e-06           (x0 (0.95310, 7+690643 09 53 17.11 +69 01 40.54 7735 (0.955 25.00 +69 01 12.00         8.9426e-06         9.952 17.94 +69 01 40.054 7735 (0.955 25.00 +69 01 12.00         9.899e-06           (x0 (0.95317, 7+690643 09 53 12.71 +69 06 43.85 7735 (0.955 25.00 +69 01 12.00         2.851e-06         9.95317.74 +69 04 20 09 53 27.74 ) +69 01 20.04 +58 7735 (0.955 25.00 +69 01 12.00         2.977e-06         9.9332.74 +69 04 20 09 53 32.74 ) +69 04 20.45 7735 (0.955 25.00 +69 01 12.00         2.977e-06         9.00 (0.95333.74 +69 04 20 09 53 32.74 ) +69 04 20.45 7735 (0.955 25.00 +69 01 12.00         2.977e-06         9.00 (0.95333.74 +69 04 20 09 53 32.74 ) +69 04 20.45 7735 (0.955 25.00 +69 01 12.00         2.977e-06         9.00 (0.95333.74 +69 04 20 09 53 32.74 ) +69 04 20.45 7735 (0.955 25.00 +69 01 12.00         2.977e-06         9.00 (0.95333.74 +69 04 20 09 53 33.82 +68 58 21.66         7.935 (0.955 25.00 +69 01 12.00         2.977e-06         9.00 (0.00 (0.952 00 00 00 00 (0.955 00 00 00 00 00 00 00 00 00 00 00 00 (0.955 00 00 00 00 00 00 00 00 00 00 00 00 0 | Query Res                                                                 | ults Log He                                                                                   | lp                                                                                                    |                                                                                                    |                                                                                                    |                                                                                                    |                                                                                               |                            |                                |                                       |            |
|----------------------------------------------------------------------------------------------------|---------------------------------------------------------------------------|-----------------------------------------------------------------------------------------------|----------------------------------------------------------------------------------------------------|----------------------------------------------------------------------------------------------------|----------------------------------------------------------------------------------------------------|----------------------------------------------------------------------------------------------------|-----------------------------------------------------------------------------------------------|----------------------------|--------------------------------|---------------------------------------|------------|
| name       ra       dec       0.0bsid       o ra.taro       0.dec.taro       photflux.aper_b         CX0 [095239.6+690400       09.52.39.24       +68.56.31.12       735       09.55.25.00       +69.01.12.00       8.426e-06         CX0 [095239.6+690400       09.52.39.24       +68.07.00.80       735       09.55.25.00       +69.01.12.00       8.4384-06         CX0 [095239.6+690410       09.52.59.96       +69.01.00.80       735       09.55.25.00       +69.01.12.00       8.8438-06         CX0 [095317.7+690643       09.53.17.71       +69.06.43.85       735       09.55.25.00       +69.01.12.00       2.8728-06         CX0 [095327.4+690420       09.53.27.40       +69.04.20.45       735       09.55.25.00       +69.01.12.00       2.8728-06         CX0 [095327.4+690420       09.53.27.740       +69.04.20.45       735       09.55.25.00       +69.01.12.00       2.977e-06         CX0 [095332.7+690220       09.53.22.78       +69.02.12.00       2.977e-06       2.977e-06         CX0 [095332.7+690220       09.53.23.78       +69.02.10.95       33.42.5       +69.01.12.00       2.977e-06         CX0 [095337.74.690240       09.53.34.25       +69.03.44.58       735.09.55.25.00       +69.01.12.00       2.977e-06         CX0 [095337.74.690240       0                                                                                                    | Back to (                                                                 | Query                                                                                         |                                                                                                    |                                                                                                    | 10                                                                                                    | ) rows loaded at                                                                                                    | 2008-10-17718                                                                                 | :17:24                     |                                | Р                                     | age 1 of 1 |
| After the query is submitted, the query results interface appears, displaying a table of query results in which each row represents a source, and each column a selected property characterizing the source.                                                                                                    | ni<br>CXO J09523<br>CXO J09523<br>CXO J09525<br>CXO J09533<br>CXO J09533  | ame<br>39.2+685631<br>39.6+690400<br>59.9+690739<br>04.1+690140<br>17.7+690643<br>27.4+690420 | ra<br>09 52 39.20 +66<br>09 52 39.64 +66<br>09 52 59.96 +66<br>09 53 04.11 +66<br>09 53 17.71 +66<br>09 53 27 40 +66 | dec         0.0           8 56 31.12         9           9 04 00.80         9           9 07 39.10         9           9 01 40.54         9           9 06 43.85         9           9 04 20 45         9 | bsid o.ra_targ<br>735 0955 25.0<br>735 0955 25.0<br>735 0955 25.0<br>735 0955 25.0<br>735 0955 25.0<br>735 0955 25.0<br>735 0955 25.0 | o.dec_targ<br>0 +69 01 12.00<br>0 +69 01 12.00<br>0 +69 01 12.00<br>0 +69 01 12.00<br>0 +69 01 12.00<br>0 +69 01 12.00 | photflux_aper_b<br>8.426e-06<br>8.843e-06<br>9.899e-06<br>2.851e-06<br>8.028e-06<br>9.312e-06 |                            |                                |                                       | <u> </u>   |
| After the query is submitted, the query results interface appears, displaying a table of query results in which each row represents a source, and each column a selected property characterizing the source.                                                                                                    | CXO J09532<br>CXO J09532<br>CXO J09533<br>CXO J09533<br>CXO J09533        | 28.2+685842<br>32.7+690220<br>33.8+685821<br>3+2+690344                                       | 09 53 28.20 +68<br>09 53 32.78 +69<br>09 53 33.88 +68<br>09 53 34.25 +69                                             | 8 58 42.27<br>9 02 20.98<br>8 58 21.66<br>9 03 44.58                                                                                                    | 735 09 55 25.0<br>735 09 55 25.0<br>735 09 55 25.0<br>735 09 55 25.0<br>735 09 55 25.0                                                | 0 +69 01 12.00<br>0 +69 01 12.00<br>0 +69 01 12.00<br>0 +69 01 12.00<br>0 +69 01 12.00                                 | 2.279e-06<br>2.977e-06<br>6.102e-06<br>2.967e-06                                              |                            |                                |                                       |            |
| Data Products       Filetypes:                                                                                                    | Af<br>tal<br>a s                                                          | fter the<br>ble of q<br>selected                                                              | query is<br>juery res<br>d propert                                                                                   | submit<br>ults in v<br>y chara                                                                                                    | ted, the<br>which ea<br>cterizin                                                                                                    | query re<br>ach row<br>g the sou                                                                                       | esults int<br>represen<br>irce.                                                               | erface<br>its a so         | e appea<br>ource, a            | rs, displaying a<br>and each column   | ▼<br>  > 5 |
|                                                                                                    | Data Prod                                                                 | ucts<br>Filetypes:                                                                            |                                                                                                    |                                                                                                    |                                                                                                    |                                                                                                    |                                                                                               |                            |                                |                                       |            |
| regevt3<br>evt3sensity<br>bkgimgasphist<br>badpix3<br>fov3ecorring<br>ecorring<br>spectrum<br>regexpmapfov3<br>ecorring_jpg<br>psf_jpg<br>regimg_jpgBrowse ProductsDownload Products<br>psf_ipg<br>regimg_jpgDownload Products<br>Download Batch FileWe now have the option to browse and<br>download data files associated with each<br>source in the query results table.                                                                                                    | regevt3<br>evt3<br>regimg<br>ecorrimg<br>spectrum<br>srcreg<br>lightcurve | sensity<br>bkgimg<br>psf<br>expmap<br>regexpmap<br>arf<br>rmf                                 | asphist<br>badpix3<br>fov3<br>ecorrimg_jpg<br>psf_jpg<br>regimg_jpg<br>reg3img_jpg                                   | Browse Pro<br>Download Pr<br>Download Ba                                                                                                    | ducts<br>oducts<br>tch File                                                                                                    | We now<br>lownloa<br>source i                                                                                          | have tl<br>d data :<br>n the qu                                                               | he op<br>files a<br>iery r | tion to<br>associa<br>esults t | browse and<br>ted with each<br>table. |            |
| Chandra<br>X-ray Center<br>Welcome to CSCview<br>Running query.<br>Query completed: 10 rows found.                                                                                                    |                                                                           | Chandra<br>C-ray Cen                                                                          | Welcome to C<br>Running quer<br>Query comple                                                                         | SCview<br>V<br>eted: 10 rows fo                                                                                                    | und.                                                                                                    |                                                                                                    |                                                                                               |                            |                                |                                       | RA         |

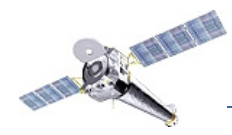

| Query Results Lo             | g Help              |                                    |                |         |                |                 |          |                           |      |
|------------------------------|---------------------|------------------------------------|----------------|---------|----------------|-----------------|----------|---------------------------|------|
| Back to Query                |                     |                                    |                | 10      | rows loaded at | 2008-10-17T     | 18:29:11 | Page 1 (                  | of J |
| name                         | ra                  | dec                                | o.obsid o.ra   | _targ   | o.dec_targ     | photflux_aper_b |          |                           |      |
| CXO J095239.2+68             | 5631 09 52 39.      | 20 +68 56 31.12                    | 735 09 55      | 5 25.00 | +69 01 12.00   | 8.426e-06       | To d     | lownload data products    |      |
| CX0 J095239 6+69             | 0400 09 52 39.      |                                    | 735 09 55      | 5 25.00 | + 69 01 12 00  | 8.843e-06       | 10 0     | iowinoau uala producis,   | ,    |
| CX0 1095304 1+69             | 0140 0953 04        | 96 +69 07 39 10<br>11 +69 01 40 54 | 735 09 55      | 5 25 00 | +69 01 12 00   | 2 8510-00       |          | alast the source(s) of    |      |
| CX0 J095317.7+69             | 0643 09 53 17.      | 71 + 69 06 43 85                   | 735 09 55      | 25.00   | +69 01 12.00   | 8.028e-06       | i we s   | Select the source(s) of   |      |
| CXO J095327.4+69             | 0420 09 53 27.      | 40 +69 04 20.45                    | 735 09 55      | 5 25.00 | +69 01 12.00   | 9.312e-06       | •        |                           |      |
| CXO J095328.2+68             | 5842 09 53 28.      | 20 +68 58 42.27                    | 735 09 55      | 5 25.00 | +69 01 12.00   | 2.279e-06       | inter    | rest in the query results |      |
| CXO J095332.7+69             | 0220 09 53 32.      | 78 +69 02 20.98                    | 735 09 55      | 5 25.00 | +69 01 12.00   | 2.977e-06       | inter    | est in the query results  |      |
| CXO J095333.8+68             | 5821 09 53 33.      | 88 +68 58 21.66                    | 735 09 55      | 25.00   | +69 01 12.00   | 6.102e-06       | table    | a and the desired         |      |
| CX0 J095334.2+69             | 0344 09 53 34.      | 25 + 69 03 44.58                   | 1 132 09 33    | 25.00   | +69 01 12.00   | 2.967e-06       | ιαυτο    | z, and the desired        |      |
|                              |                     |                                    |                |         |                |                 | filot    | vpo(s) in the list of     |      |
|                              |                     |                                    |                |         |                |                 | met      | ype(s) in the list of     |      |
|                              |                     | 🛃 Save Produ                       | ict Package    |         |                |                 |          | Level 3 data products.    |      |
|                              |                     |                                    |                |         |                |                 |          |                           |      |
|                              |                     | Save <u>I</u> n: 🔲 ni              | ina            |         |                |                 |          |                           |      |
|                              |                     | 📑 cdapackage                       | .33.20080930   | .174505 | 5 🚍 Documents  |                 |          |                           | Ţ    |
| •                            |                     | 📑 correspond                       | ence           |         | 📑 Download     |                 |          | •                         |      |
|                              | ******              | Cxcds_para                         | m              |         | 📑 L3_Docume    | ntation         |          |                           |      |
| Data Products                |                     | creds para                         | m4             |         | 🗂 Mail         |                 |          |                           |      |
| Filet                        | ypes:               | C cycds para                       | m heta         |         | mail           |                 |          |                           |      |
| regevt3 sensit               | asphist             | Desktop                            | III_DELA       |         | menu_files     |                 |          | We have the option to     |      |
| regima psf                   | fov3                |                                    | -              |         |                |                 |          | vie nave the option to    |      |
| ecorrimg expma               | ap ecorrimg         |                                    |                |         |                |                 | •        | download data products    |      |
| spectrum regex               | pmap_psf_jpg        | File <u>N</u> ame:                 | SN_1993_files. | tar     |                |                 |          |                           |      |
| srcreg arf<br>lightcurve rmf | regimg_j<br>rea3ima | Files of <u>T</u> ype:             | All Files      |         |                |                 | -        | to a tar or batch file.   |      |
|                              |                     |                                    |                |         |                |                 |          |                           |      |
|                              | Down                |                                    |                |         | (              | Save            | Cancel   |                           |      |
| Chand                        | lra Down            |                                    |                |         |                |                 |          |                           |      |
| X-ray                        | Center Quer         | ng query<br>r completed: 10 ro     | ws found.      |         |                |                 |          | <b>CHANDR</b>             | Δ    |
|                              | query               |                                    |                |         |                |                 |          | SOURCE CATALC             | I G  |
|                              |                     |                                    |                |         |                |                 |          |                           |      |

Applet CSCview started

See the full list of Level 3 data products at http://cxc.harvard.edu/csc/data\_products/

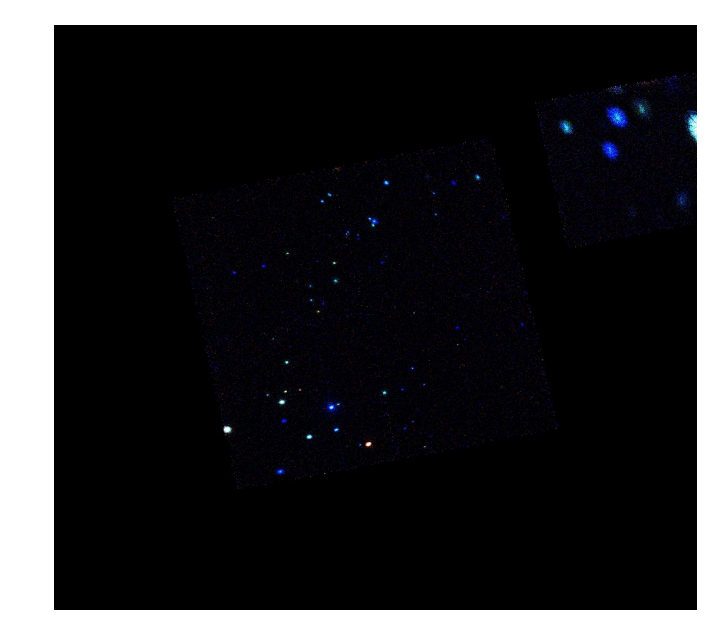

Medium Energy Band Light Curve

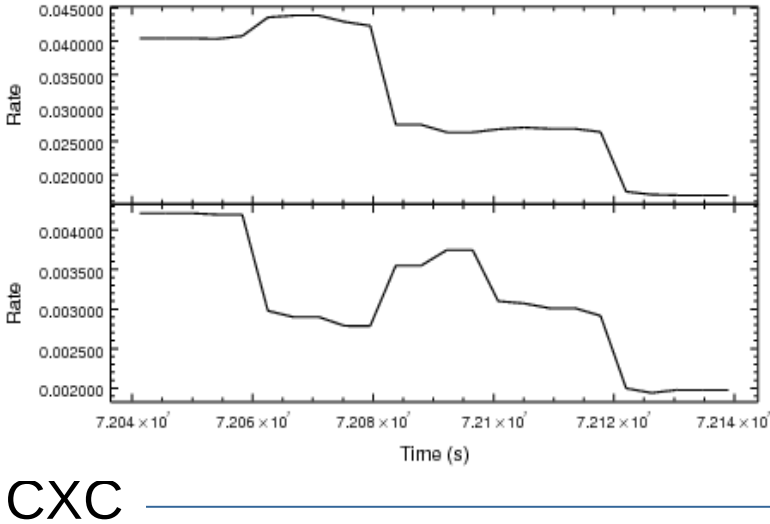

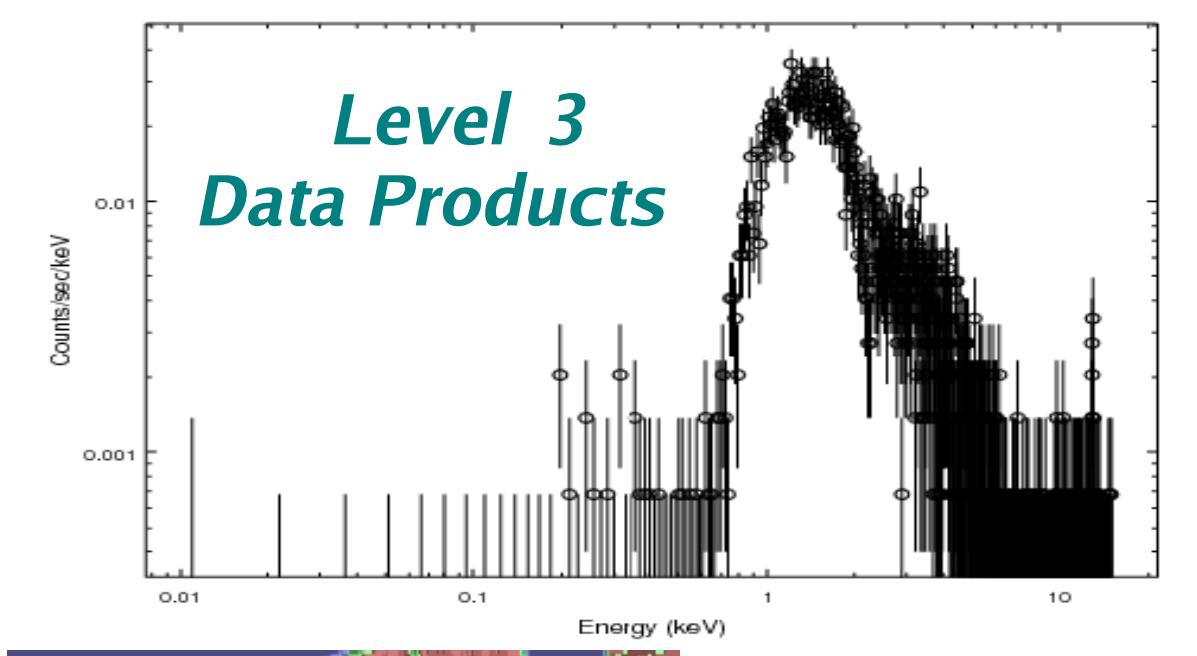

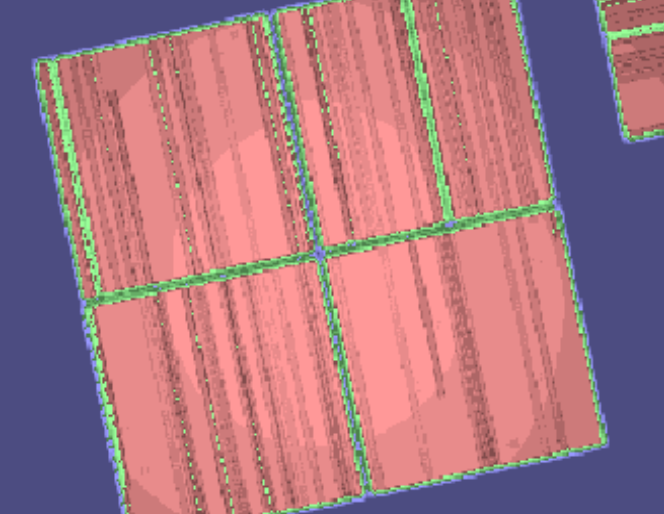

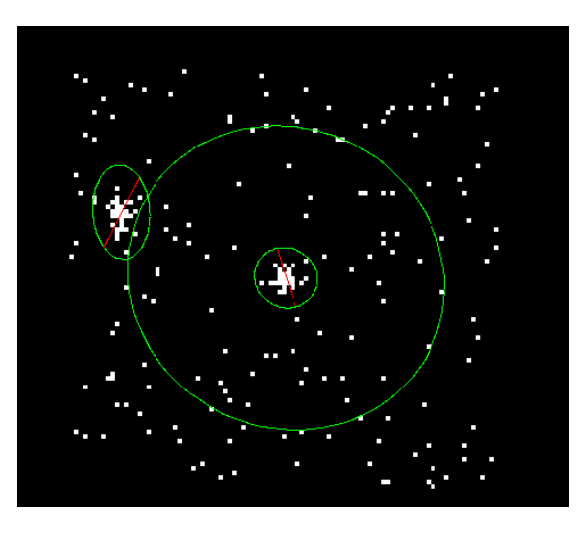

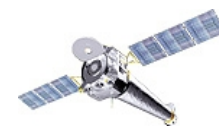

Query Results Log Help Query Builder Query Editor Import from Builder 🚺 SELECT TOP 10 m.name, m.ra, m.dec, o.obsid, o.ra\_targ, o.dec\_targ, m.photflux\_aper\_b FROV cscat WHERE o.targname LIKE "SN 1993%" As an alternative to submitting web-style queries in the <u>Query</u> <u>Builder</u> of CSCview, users may enter SQL-like query expressions in the <u>Query Editor</u> of CSCview. For example, 'SELECT m.name, m.ra, m.dec, o.obsid, m.photflux aper b FROM cscat WHERE o.targname LIKE "SN 1993%"' translates to *"return the master source catalog name, equatorial coordinates*" and broad band photon flux, and the per obi ObsID associated with all sources found in observations with a target name beginning with 'SN 1993'." Validate Query Catalog: Current database view 👻 Save results to file Submit Query Download package canceled Chandra Running guerv. Ouerv completed: 10 rows found X-ray Center Download package canceled Applet CSCview started

If the CSCview GUI is to be avoided altogether, the user may access tables of catalog data and file-based data products from the command line, using **cURL** or **Wget**.

unix% curl --form query='SELECT TOP 10 m.name, m.ra, m.dec, o.obsid, o.ra\_targ, o.dec\_targ, m.photflux\_aper\_b FROM cscat WHERE o.targname LIKE "SN 1993%"''http://cda/cscview/getProperties'

**cURL** and **Wget** are tools which allow a user to retrieve files with URL syntax from the command line, simulating the user's actions at a web browser.

unix% wget -0 out.file 'http://cda.cfa.harvard.edu/cscview/getPropertiesquery=SELECT TOP 10 m.name, m.ra, m.dec, o.obsid, o.ra\_targ, o.dec\_targ, m.photflux\_aper\_b FROM cscat WHERE o.targname LIKE "SN 1993%"''http://cda/cscview/getProperties'

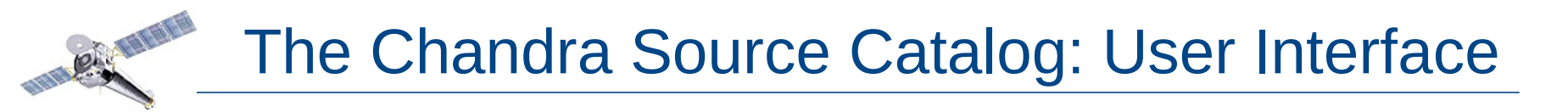

#### Questions about the CSC should be submitted to the

CXO HelpDesk http://cxc.harvard.edu/helpdesk